## EXPORTING FROM i-CAT

UPLOAD GUIDE

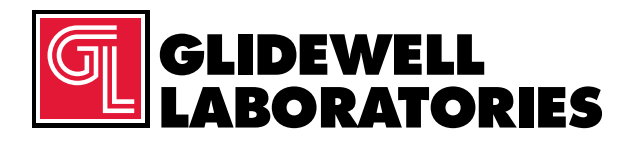

866-497-3692 • glidewelldental.com

Please follow these instructions if you are exporting from i-CAT<sup>™</sup> Classic software. However, if you have Tx STUDIO<sup>™</sup>/Invivo software and are using an i-CAT machine, please follow those software instructions instead.

|   | View                                   | ,      |   |                                   |
|---|----------------------------------------|--------|---|-----------------------------------|
|   | Sort by<br>Refresh                     | ,      |   |                                   |
|   | Paste<br>Paste shortcut<br>Undo Delete | Ctil+Z |   |                                   |
|   | NVIDIA Control Panel                   |        |   |                                   |
|   | New                                    | ,      |   | Folder                            |
|   | Screen resolution                      |        |   | Shortcut                          |
|   | Personalize                            |        | - | Microsoft Word Document           |
| - | 1.00010000                             |        | 0 | Microsoft PowerPoint Presentation |
|   |                                        |        |   | Rich Text Format                  |
|   |                                        |        | n | Text Document                     |
|   |                                        |        | 0 | Microsoft Excel Worksheet         |
|   |                                        |        |   | Briefcase                         |

Step 1: Right-click on an empty space on your desktop to create a new folder ("New" → "Folder"). Type in the patient name and click "Enter".

| Patient Name (by Las | <ul> <li>Fabient ID</li> </ul> |         | Birth Date | Gender      | Ethnic |    | ^ |
|----------------------|--------------------------------|---------|------------|-------------|--------|----|---|
| and a filler         | Jinles                         |         | 1/6/1973   | м           |        |    |   |
| Read and             | Waller;                        |         | 9/28/1989  |             |        |    |   |
| Fatient              | W.Jewell                       |         | 1/5/2012   | м           |        |    |   |
| Neore                | 1ucas090355                    |         | 9/3/1955   | м           |        | _  |   |
| Dations              | AJohnson061519                 | 5416    | 6/15/1954  | M           |        |    |   |
| Vano                 | MOohnson061401                 |         | 6/14/2001  | F           |        |    |   |
| 760K                 | K3ones092070                   |         | 9/20/1970  |             |        |    |   |
| Design               | JordanD                        | · · ·   | 9/5/1901   |             |        |    |   |
| Vano                 | CBecnel091863                  |         | 9/18/1963  |             |        |    |   |
| vane                 | LDejean3r072973                | · · · · | 7/9/1973   | м           |        |    |   |
|                      | Scorrenke23r1030               | 11 🔪    | 10/30/1997 | м           |        |    |   |
|                      | W3uengling07281                | 964 📕   | 7/28/1994  | м           |        |    |   |
|                      | Ejune04101979                  |         | 1979       | M           |        |    |   |
|                      | KMunghrey09254                 | 14      | 1 1944     |             |        |    |   |
|                      | Diveler                        |         | 1964       | м           |        |    | ~ |
| le Type              | Study Date-Time                | Res -   | FOV        | Orientation | KW     | mA | E |
| W_CT                 | 12/8/2016 10:00 AM             | 0.300   | 85.00      | PORTRAIT    | 120    | 5  |   |
| 2.4.4                | 12/8/2016 10:00 AM             | 0.300   | 85.00      | PORTRAIT    | 120    | 5  |   |
| 2                    |                                |         | ×          |             |        |    |   |
|                      |                                |         |            |             |        |    |   |
|                      |                                |         |            |             |        |    |   |

Step 2: Click on the patient name in the patient database, then click on "CT" under "File Type".

## 866-497-3692 • glidewelldental.com • DTP@glidewelldental.com

| Number<br>1 | Workup Name<br>Implant#6 | Creation Date<br>Thursday, December 00, |
|-------------|--------------------------|-----------------------------------------|
|             |                          |                                         |
|             |                          |                                         |
|             | HINT: Right-dick on      | a workup to delete                      |

Step 3: When a new window appears, click on the file, then click "Create New Workup".

| Plug_ins                        | •           |             |
|---------------------------------|-------------|-------------|
| Create Report                   | Date        | Gender      |
| Export DICOM                    | Orig        | inal Study  |
| Create Export CD                | Rota        | teostudy    |
| Import Study                    |             |             |
| Filter Settings                 | •           |             |
| Hide Study List                 |             |             |
| Start 3DVR                      |             |             |
| Start Dolphin 3D                |             |             |
| Start 3DMD                      |             |             |
| Check Read/Write Access to Imag | ge Database | _           |
| Setup                           | ov          | Orientation |

Step 4: In the upper left corner, click on "Tools" → "Export DICOM" → "Original Study".

| Output Selection                 | <b>N</b>            |
|----------------------------------|---------------------|
| Single File DICOM                | Multi-File DICOM    |
| Compressed                       | Uncompressed        |
| Us                               | e Lossy Compression |
|                                  |                     |
| Destination:                     | Browse              |
| Destination:<br>C:\DICOM Exports | Browse              |

Step 5: Select "Multi-File DICOM" and "Uncompressed" for "Output Selection", then click on "Browse" to choose the export location.

| Please                                                                                                    | select an export directory.                        |   |
|----------------------------------------------------------------------------------------------------|----------------------------------------------------|---|
| a de la de l | Recycle Bin                                        | • |
| > *                                                                                                    | CT Training                                        |   |
| >1                                                                                                    | EagleSoft.exe_Url_kdnegs3ibcnt1yir15hs3x52tepgtj5m |   |
| >                                                                                                    | ebay                                               | Ļ |
| 24                                                                                                    | Frank Mazzola                                      |   |
| 5. L                                                                                                    | Guide dicoms                                       | 1 |
| >                                                                                                    | Logs                                               | 1 |
| P 1                                                                                                    | MISC                                               |   |
|                                                                                                    | New folder                                         | 4 |
|                                                                                                    | Patient Name                                       |   |
| 1                                                                                                    | Phones                                             | 2 |

Step 6: Select your newly created folder from your desktop and click "OK".

| Single File DICOM                   | Multi-File DICOM |
|-------------------------------------|------------------|
| Compressed                          | Uncompressed     |
| Use Loss                            | y Compression    |
|                                     |                  |
| Destination:                        | Browse           |
| C: \Users\d07042\Desktop\John Tou   | ps Patient       |
| c. pacia poro respeaktop por in rou | pa raden.        |
|                                     |                  |

Step 7: Click "OK" on the previous screen and the files will begin exporting.

| Mir 24949 |    |
|-----------|----|
| Done      |    |
|           | OK |

Step 8: Click "OK" when the "Done" window appears.

| Fivoites            | Name           | Datemodified       | Type      | Size    |  |
|---------------------|----------------|--------------------|-----------|---------|--|
| E Desktop           | Copert dom     | 12/7/2016 11:54 AM | DCM File  | 40 KB   |  |
| Download:           | open280%       | 12/7/2016 11:54 AM | DCM File  | 42.48   |  |
| 1 Recent Places     | espert3.dom    | 12/7/2016 11:54 AM | DCM File  | 47 XB   |  |
| LIC Files           | eporti.dom     | 12/7/2016 11:54 AM | DCM File  | 55 KB   |  |
| Gestive Cloud Files | C epert5.dom   | 12/7/2016 11:54 AM | DCM File  | 65 KB   |  |
| 🗘 Diopbcx           | eport5.dom     | 12/7/2016-11:54 AM | DCM/ File | 78 KB   |  |
|                     | opert7.dom     | 12/7/2016 11:54 AM | DCM File  | 93 KB   |  |
| Libraries           | C expertil.dom | 12/7/2016 11:54 AM | DCM File  | 111 KB  |  |
| Documents           | ] exportit dom | 12/7/2016 11:54 AM | DCM File  | \$33 AR |  |
| A Music             | espert10.dcm   | 12/7/2016 11:54 AM | DCM File  | 152 ×0  |  |
| E Pictures          | opertil.dom    | 12/7/2016 11:54 AM | DCM/File  | 174 KB  |  |
| Videos              | mpent2.dcm     | 12/7/2016 11:54 AM | DCM File  | 197 KB  |  |
|                     | copert13.dom   | 12/7/2016 11:54 AM | DCM File  | 238 ×8  |  |
| Computer            | C expertit.dom | 12/7/2016 11:54 AM | DCAR File | 234 KB  |  |
| Windows (C:)        | expertis.dom   | 12/7/2016 11:54 AM | DCM File  | 233 KB  |  |
| HP RECOVERY (D.)    | esport15.dom   | 12/7/2016 13:54 AM | DCM File  | 223 KB  |  |
| HP_TOOLS (E)        | appenti7.dom   | 12/7/2016 11:54 AM | DCM File  | 283 KB  |  |
| SAiCet Exports (S)  | espert18.dcm   | 12/7/3016 11:54 AM | DCM File  | 233 KB  |  |
| Web Courier FileTe  | opert19.dem    | 12/7/2016 11:54 AM | DCM File  | 233 × 9 |  |
| SA ICat Exports (X) | eport20.dom    | 12/7/2016 11:54 AM | DCM File  | 233 KB  |  |
|                     | appett21.dom   | 32/7/2016 11:54 AM | DCM File  | 233 #8  |  |
| Wetwork:            | copert22.dom   | 12/7/2016 11:54 AM | DCM File  | 233 KD  |  |
|                     | eport28.dcm    | 32/7/2016 11:54 AM | DCM File  | 23.3 #8 |  |
|                     | esport24.dom   | 12/7/2016 11-54 AM | DCM File  | 212 KR  |  |
|                     | copent25.dom   | 12/7/2016 11:54 AM | DCM File  | 203 KD  |  |
|                     | espert25.dom   | 12/7/2016 11:54 AM | DCM File  | 223 KB  |  |
|                     | copent27.dom   | 12/7/2016 11:54 AM | DOM File  | 233 KB  |  |
|                     | export28.dom   | 12/7/2016 11:54 AM | DCM File  | 222 KB  |  |
|                     | espert22.dom   | 32/7/2010 11:54 AM | DCM File  | 232 KE  |  |
|                     | eport0.dom     | 12/7/2016-11:54-AM | DGM File  | 232.40  |  |
|                     | appert21.dem   | 12/7/2016 11:51 AM | DCM File  | 222 HB  |  |
|                     | eport32.dcm    | 12/7/2016 11:54 AM | DCM File  | 252 KB  |  |
| 1                   | esport33.dom   | 12/7/2016 11:54 AM | DCM File  | 232 KB  |  |
| h Anna              |                |                    |           |         |  |

Step 9: Go to the patient's folder and confirm the .dcm files exported correctly (there should be several hundred files).

|    | Open                      |   |   |                                        |
|----|---------------------------|---|---|----------------------------------------|
|    | 7-Zip                     |   |   |                                        |
|    | CRC SHA                   | • |   |                                        |
| Q, | Move to Dropbox           |   |   |                                        |
|    | Share with                | , |   |                                        |
|    | Restore previous versions |   |   |                                        |
|    | Include in library        | • |   |                                        |
|    | Send to                   | • | h | Compressed (zipped) folder             |
|    | Cut<br>Copy               |   |   | Desktop (create shortcut)<br>Documents |
|    | Create shortcut           |   |   | Fax recipient                          |
|    | Delete                    |   | 0 | Mail recipient                         |
|    | Rename                    |   | - | DVD RW Drive (F:)                      |
|    | Properties                |   | 9 | SA iCat Exports (S:)                   |
| _  |                           | - | - | Web Courier (FileTrans) (W:)           |
|    |                           |   | 9 | SA iCat Exports (X)                    |

Step 10: Return to your desktop and right-click on the patient's folder to send to a compressed folder ("Send to"  $\rightarrow$  "Compressed (zipped) folder"). A duplicate folder will be created with either a zipper or a blue "Z".

Note: If following a Dual Scan Protocol, zip scans individually and label accordingly (i.e., "Patient Scan" and "Denture Scan").

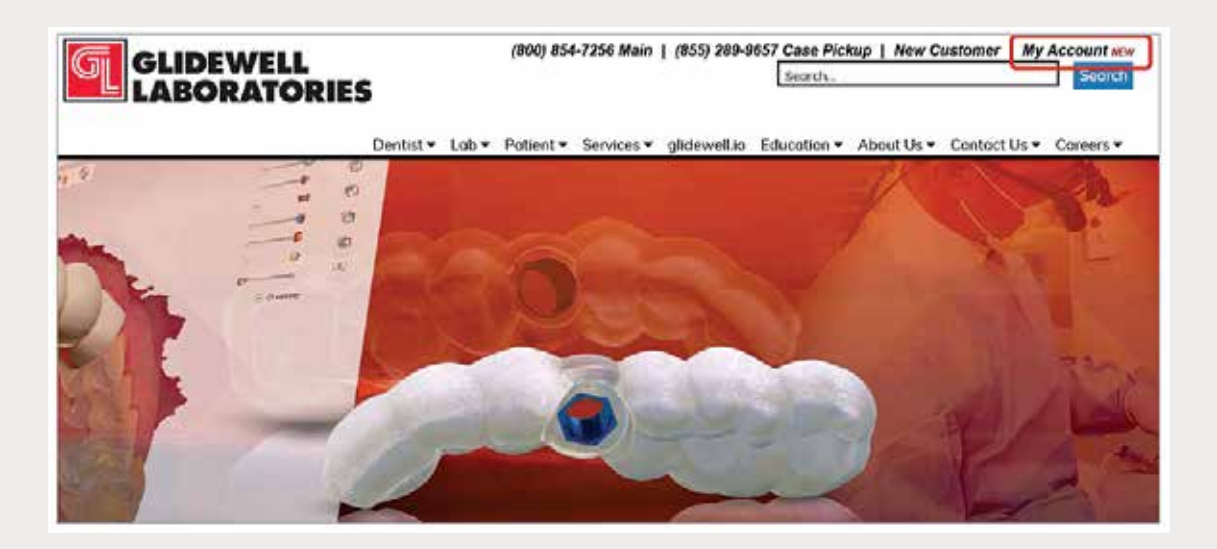

Step 11: Upload your case on glidewelldental.com, then click and log in to "My Account".

Note: Use Google Chrome when uploading your case; additionally, if you do not have an account, please contact us and we will set it up for you. Your scan can also be sent on a disc or USB drive via standard shipping methods if digital upload is not possible.

| Get | Dashboard Supplies | Casos -                   | Billing -                                    | Upload |      |                      |
|-----|--------------------|---------------------------|----------------------------------------------|--------|------|----------------------|
|     | Get star           | View and Tr<br>Schedule C | View and Track Cases<br>Schedule Case Pickup |        | case | Schedule Case Pickup |
|     | Recent C           | Guided Sur                | gery / DTP                                   |        |      |                      |

Step 12: Select "Cases" → "Guided Surgery/DTP".

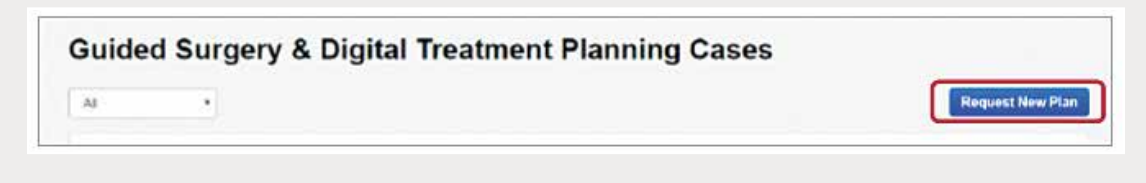

Step 13: Select "Request New Plan".

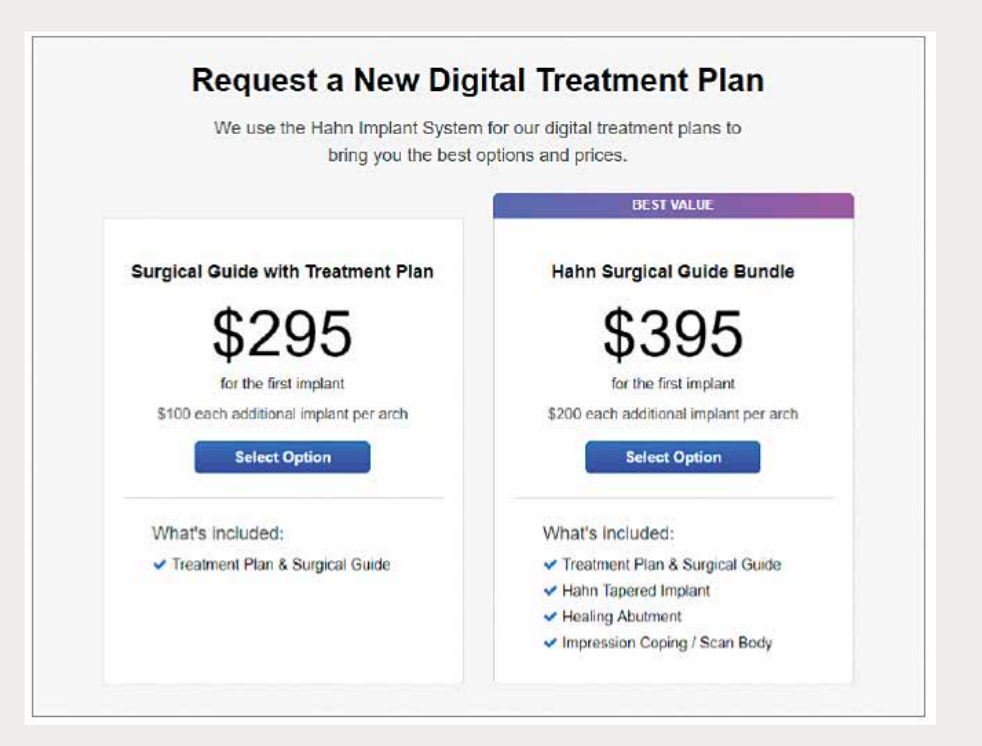

Step 14: Select desired package.